# **MODULE 4: FIXED ASSETS MAINTENANCE**

# **Module Overview**

All companies have to keep track of the maintenance on their fixed assets. Microsoft Dynamics<sup>®</sup> NAV 2013 helps a company to keep maintenance information up to date.

This module, Microsoft Dynamics NAV 2013 *Fixed Assets Maintenance*, explains how to set up maintenance information for fixed assets and describes the functionality and processes of registering maintenance on fixed assets.

In Microsoft Dynamics NAV 2013, you can also view statistics, analyze them, and print reports for the maintenance of fixed assets.

## **Objectives**

The objectives are:

- Set up maintenance information.
- Register maintenance costs.
- Review fixed asset maintenance by using the maintenance cost reports.

# **Setting Up Maintenance Information**

Maintenance expenses are routine periodic costs charged to preserve the value of fixed assets. Unlike capital improvements, maintenance expenses do not increase the value of the assets.

To use the fixed asset maintenance functionality in Microsoft Dynamics NAV 2013, you should set up the following:

- Maintenance information on the fixed asset card.
- Fixed asset posting groups to allow posting of the maintenance costs to the general ledger.
- Allocation keys to maintain costs allocated to departments and projects.
- Maintenance codes so that you can select the type of maintenance when you post maintenance costs.

# **Fixed Asset Card**

On the fixed asset card, on the **Maintenance** FastTab, you can set up maintenance information for the fixed asset as described in the following table.

| Field                  | Value                                                                                                    |
|------------------------|----------------------------------------------------------------------------------------------------|
| Vendor No.             | The number of the vendor who supplied the fixed asset.                                                                                                 |
| Maintenance Vendor No. | The number of the vendor who usually performs the maintenance for the asset.                                                                           |
| Under Maintenance      | Select this check box if you want to<br>indicate that the fixed asset is under<br>maintenance. You can use this<br>information as a filter in reports. |
| Next Service Date      | The date of the next scheduled service.<br>This information can be used as a filter<br>in reports.                                                     |
| Warranty Date          | The date on which the warranty expires.                                                                                                    |

## Module 4: Fixed Assets Maintenance

|                                    | Field                                              |                                                                                                    | Value                                                                                                    |                           |  |  |  |
|------------------------------------|----------------------------------------------------|----------------------------------------------------------------------------------------------------|----------------------------------------------------------------------------------------------------|---------------------------|--|--|--|
|                                    | Insured                                            |                                                                                                    | This field is set to <b>Yes</b> for the insured<br>fixed assets (for which the insurance<br>entries were created and posted to an<br>insurance account from a purchase<br>invoice, credit memo, or journal line).<br>You can click the link in the field to view<br>the insurance ledger entries.<br>For more information about insuring<br>fixed assets, refer to the <i>Fixed Asset</i><br><i>Insurance</i> module in this course. |                           |  |  |  |
|                                    |                                                    |                                                                                                    |                                                                                                    |                           |  |  |  |
| 🙀 Edit - Fixed Asset Card - FA00   | 0010 · Mercedes 300                                |                                                                                                    |                                                                                                    |                           |  |  |  |
| Home Actions                       | Navigate Report                                    |                                                                                                    | CRC                                                                                                    | ONUS International Ltd. 🕡 |  |  |  |
| Edit X Delete<br>Manage            | te Depreciation Statistics Mainte<br>Books Process | Copy Fixed<br>Copy Fixed<br>Copy F | Asset<br>Components<br>E Ledger Entries<br>E Ledger Entries<br>Assets List<br>Components<br>Fixed<br>Assets List<br>Components<br>E Ledger Entries<br>Components<br>E Register<br>Report                                                                                                    | Value                     |  |  |  |
| FA000010 · Mercedes 30             | 0                                                  |                                                                                                    |                                                                                                    |                           |  |  |  |
| General                            |                                                    | FA000010 Merced                                                                                                    | s 300   EA 12 394 Q   JR 🗸 Notes                                                                                                    | <b>^</b>                  |  |  |  |
| Lines                              |                                                    |                                                                                                    | ✓ Click here to a                                                                                                    | create a new note.        |  |  |  |
| Posting                            |                                                    | TANG                                                                                                    | BLE CAR ADM No 🗸                                                                                                    | E                         |  |  |  |
| Maintenance                        |                                                    |                                                                                                    | <b>^</b> ];                                                                                                    |                           |  |  |  |
| Vendor No.:                        | 44127914 👻                                         | Next Service Date:                                                                                                    | 4/9/2014 👻                                                                                                    |                           |  |  |  |
| Maintenance Vendor No.: 44127914 🗸 |                                                    | Warranty Date:                                                                                                    | ▼                                                                                                    |                           |  |  |  |
| Under Maintenance:                 |                                                    | Insured:                                                                                                    | Yes                                                                                                    |                           |  |  |  |
|                                    |                                                    |                                                                                                    |                                                                                                    | ОК                        |  |  |  |

### FIGURE 4.1: MAINTENANCE FASTTAB ON FIXED ASSET CARD

## **Setting Up FA Posting Groups**

In Microsoft Dynamics NAV 2013, all maintenance costs can be recorded to the fixed asset. In addition to entering maintenance information on the fixed asset card, you should select a maintenance expense account number in the **FA Posting Groups** window to allow posting of the maintenance costs to the general ledger.

To set up an FA posting group for the maintenance costs, follow these steps:

- In the navigation pane, click Departments > Financial Management > Administration > FA Posting Groups.
- 2. In the **FA Posting Groups** window, for each posting group, select the **Maintenance Expense Account** field, and then select the relevant G/L account.

| Edit - FA Posting                                 | Groups                         |                                   |                                  |                                     |                           |                            |                                   |                              |
|---------------------------------------------------|--------------------------------|-----------------------------------|----------------------------------|-------------------------------------|---------------------------|----------------------------|-----------------------------------|------------------------------|
| Home Actions Navigate CRONUS International Ltd. ( |                                |                                   |                                  |                                     |                           |                            |                                   |                              |
| X                                                 |                                |                                   |                                  |                                     |                           |                            |                                   |                              |
| elete                                             |                                |                                   |                                  |                                     |                           |                            |                                   |                              |
|                                                   |                                |                                   |                                  |                                     |                           |                            |                                   |                              |
| anage                                             |                                | 1                                 | 1                                |                                     | 1                         |                            |                                   | 1                            |
| Code                                              | Acquisition<br>Cost<br>Account | Accum.<br>Depreciation<br>Account | Acq. Cost<br>Acc. on<br>Disposal | Accum.<br>Depr. Acc. on<br>Disposal | Gains Acc.<br>on Disposal | Losses Acc.<br>on Disposal | Maintenance<br>Expense<br>Account | Depreciation<br>Expense Acc. |
| CAR                                               | 1320                           | 1340                              | 1330                             | 1340                                | 8840                      | 8840                       | 8530                              | 8830                         |
| COST                                              |                                | 8920                              |                                  |                                     |                           |                            |                                   | 8930                         |
| IT-EQUIP                                          | 1220                           | 1240                              | 1230                             | 1240                                | 8840                      | 8840                       | 8640                              | 8820                         |
| MACHINERY                                         | 1220                           | 1240                              | 1230                             | 1240                                | 8840                      | 8840                       | 8640                              | 8820                         |
| TELEPHONE                                         | 1220                           | 1240                              | 1230                             | 1240                                | 8840                      | 8840                       | 8640                              | 8820                         |
|                                                   |                                |                                   |                                  |                                     |                           |                            |                                   |                              |
|                                                   |                                |                                   |                                  |                                     |                           |                            |                                   |                              |
|                                                   |                                |                                   |                                  |                                     |                           |                            |                                   |                              |
| Code: COST                                        |                                |                                   |                                  |                                     |                           |                            |                                   |                              |
|                                                   |                                |                                   |                                  |                                     |                           |                            |                                   | 01                           |
|                                                   |                                |                                   |                                  |                                     |                           |                            |                                   | OK                           |

## Fixed Assets in Microsoft Dynamics® NAV 2013

**FIGURE 4.2: FA POSTING GROUPS** 

For demonstration purposes, do not change the default account in the **Maintenance Expense Account** field.

# **Setting Up Allocation Keys**

You can use allocation keys to allocate maintenance costs to several accounts, departments, or projects. For example, you could set up an allocation key to allocate depreciation costs on cars with 35 percent to the administration department and 65 percent to the sales department. If you set up allocations, the program allocates the amount on the fixed asset general journal or the recurring journal to one or more balancing accounts. When you use the **Reclassify** function from the fixed asset reclassification journal or the **Insert FA Bal. Account** function from the fixed asset G/L journal, the program will insert the account(s) that you set up. You can allocate keys such as acquisition cost, depreciation, and maintenance.

To set up an allocation key, follow these steps:

- In the navigation pane, click Departments > Financial Management > Administration > FA Posting Groups.
- 2. In the **FA Posting Groups** window, select a line with the posting group for which you want to set up allocation keys, and then, on the **Navigate** FastTab, click **Allocations** and select the allocation key.

| 🙀 Edit - FA Allocat | tions - CAR                                                                                                    |                |              | ×   |
|---------------------|----------------------------------------------------------------------------------------------------|----------------|--------------|-----|
| Home Home           | Actions                                                                                                    | CRONUS Interna | t 🤇          |     |
| X                   |                                                                                                    |                |              |     |
| Delete              |                                                                                                    |                |              |     |
| Manage              |                                                                                                    |                |              |     |
|                     |                                                                                                    |                | AU           |     |
| Account No.         | Account Nan                                                                                                    | ne             | Allocation % |     |
|                     |                                                                                                    |                | 0.0          |     |
|                     |                                                                                                    |                |              |     |
|                     |                                                                                                    |                |              |     |
|                     |                                                                                                    |                |              |     |
|                     |                                                                                                    |                |              |     |
|                     |                                                                                                    |                |              |     |
|                     |                                                                                                    |                |              |     |
|                     |                                                                                                    |                |              |     |
|                     |                                                                                                    |                |              |     |
| Allocation %        | 0                                                                                                    | .0 Total Alloc | . %:         | 0.0 |
|                     | , in the second second s | . otarrinoe    |              | 510 |
|                     |                                                                                                    |                |              |     |
|                     |                                                                                                    |                | UK           |     |

The FA Allocations window appears where you can set up allocation keys.

#### **FIGURE 4.3: FA ALLOCATIONS WINDOW**

3. In the **FA Allocations** window, fill in the fields according to the guidelines in the following table.

| Field        | Description                                                                                                    |
|--------------|----------------------------------------------------------------------------------------------------|
| Account No.  | Enter the G/L account number to allocate<br>the amount on a journal line to. Select<br>the field to view the list of accounts.        |
| Account Name | This field contains the name of the account selected in the <b>Account No</b> . field. The program fills in this field automatically. |
| Allocation % | Enter the percentage of the amount to allocate to the account on this line.                                                           |

**Note:** You can allocate dimensions to those other than the default global dimensions by selecting a line, clicking **Dimensions** on the **Navigate** FastTab, and then selecting the required dimension code and values in the **Edit Dimension Set Entries** window.

## **Allocating Dimensions**

To allocate a dimension, follow these steps:

- In the navigation pane, click Departments > Financial Management > Administration > FA Posting Groups.
- In the FA Posting Groups window, select a line with the posting group, and then, on the Navigate FastTab, click Allocations > Maintenance.
- 3. In the **FA Allocations** window, select a line with the account for which you want to allocate dimensions, and then click **Dimensions** on the **Navigate** FastTab.
- 4. In the **Edit Dimension Set Entries** window, select the required dimension code and values.

| Edit - CAR I    | Maintena      | ance 10000 - Ed    | it Dimension Set Entries | 5       |          | _ 🗆 🗙          |
|-----------------|---------------|--------------------|--------------------------|---------|----------|----------------|
| - <u>A</u> ij - | Home          | Actions            |                          |         | CRONUS I | nternational 🔞 |
| *               | $\mathcal{P}$ | <i>»</i> 🗡         |                          |         |          |                |
| New             | View<br>List  | Edit Delet<br>List | e                        |         |          |                |
| New             |               | Manage             |                          |         |          |                |
| Edit Dir        | nensio        | n Set Entries      | •                        |         |          |                |
|                 |               | [                  | Type to filter (F3)      | Dimensi | on Code  | ▼ → ♥          |
| Dimen           | sion          | Dimension          | Dimension Value Nar      | ne      |          |                |
| PROJEC          | т             | ΤΟΥΟΤΑ             | Toyota Supra 3.0         |         |          |                |
|                 |               |                    |                          |         |          |                |
|                 |               |                    |                          |         |          |                |
|                 |               |                    |                          |         |          |                |
|                 |               |                    |                          |         |          |                |
|                 |               |                    |                          |         |          |                |
|                 |               |                    |                          |         |          |                |
|                 |               |                    |                          |         |          |                |
|                 |               |                    |                          |         |          | ОК             |

FIGURE 4.4: CAR MAINTENANCE WINDOW

5. Click **OK**.

## **Setting Up Maintenance Codes**

The **Maintenance Code** field is used to describe the kind of maintenance performed on a fixed asset. For example, routine service or repair.

Use the **Maintenance** window to set up the codes that you can enter in the **Maintenance Code** field. To open the **Maintenance** window, in the navigation pane, click **Department > Financial Management > Fixed Assets**, and then, under **Setup**, click **Maintenance**.

| 👍 Edit - N      | laintenan    | - • •    |            |                                   |
|-----------------|--------------|----------|------------|-----------------------------------|
| - <b>J</b> ij - | Home Actio   |          | ons        | CRONUS 😨                          |
| *               | 🔎 View       | v List   | <b>)</b> = | N                                 |
| New             | 🎅 Edit       | List     | <b>∲</b> h |                                   |
| New             | X Dele       | ete      | View       | Show Attached                     |
| Mainta          |              | ige i    | VIEW       | Show Attached                     |
| Mainter         | nance •      |          |            |                                   |
| Туре            | to filter (F | -3)      | Code       | $\bullet \bullet \bullet \bullet$ |
| Code            |              | Descrip  | otion      |                                   |
| SERVIC          | E            | Service  |            |                                   |
| SPARE           | PARTS        | Spare Pa | arts       |                                   |
|                 |              |          |            |                                   |
|                 |              |          |            |                                   |
|                 |              |          |            |                                   |
|                 |              |          |            |                                   |
|                 |              |          |            |                                   |
|                 |              |          |            | ОК                                |

**FIGURE 4.5: MAINTENANCE WINDOW** 

To create a new maintenance code, click **New** on the **Home** FastTab, and then, in the **Code** field, type the code for the maintenance. In the **Description** field, type a description of the maintenance.

# **Maintenance Registration and Costs**

Every time that a fixed asset is sent for service, you have to record the relevant information, such as date of service, vendor number, service agent name, and phone number. Microsoft Dynamics NAV 2013 lets you register and easily track this information.

When the service is completed, and you receive a maintenance invoice, you register the maintenance costs through an FA G/L journal, purchase invoice, or FA journal, depending on whether the associated depreciation book is integrated with the general ledger.

## **Keeping Track of Service Visits**

Every time someone performs maintenance on a fixed asset, you can register this in the **Maintenance Registration** window.

To track a service visit, follow these steps:

- In the navigation pane, click Departments > Financial Management > Fixed Assets > Fixed Assets.
- 2. Select the line with the fixed asset for which you want to register a service visit.
- 3. On the Home FastTab, click Maintenance Registration.

The Maintenance Registration figure shows an example of a registered maintenance for fixed asset FA000030.

| 👍 Edit - Mainte | nance Registration    | n - FA000030 · VW        | Transporter    |           |              |                        |     |                                  |   |
|-----------------|-----------------------|--------------------------|----------------|-----------|--------------|------------------------|-----|----------------------------------|---|
| Hon             | ne Actions            |                          |                |           |              |                        |     | CRONUS International Ltd. 🕡      | D |
| New Vie         | w Edit Dele<br>t List | te Show Sho<br>as List C | ow as One hart | Note No   | otes Links   |                        |     |                                  |   |
| New             | Manage                | View                     |                | Show At   | tached       |                        | ~   |                                  |   |
| Maintenance     | e Registration        | •                        | Type to filte  | r (F3)    | Service Date | ▼ → (                  | ≥   | Notes                            |   |
| Sorting: FA N   | lo.,Line No. 🔻        | Az ↓▼                    |                |           |              | Filter: FA000          | 030 | Click here to create a new note. |   |
| Service Date    | Maintenan             | Comment                  |                | Service A | Agent Na     | Service Agent Phone No |     |                                  |   |
| 6/15/2014       | 44127914              | 3000-mile servio         | :e             | Josh Barr | hill         |                        |     |                                  |   |
|                 |                       |                          |                |           |              |                        |     |                                  |   |
|                 |                       |                          |                |           |              |                        |     |                                  |   |
|                 |                       |                          |                |           |              |                        |     |                                  |   |
|                 |                       |                          |                |           |              |                        |     |                                  |   |
|                 |                       |                          |                |           |              |                        |     | -                                | - |
|                 |                       |                          |                |           |              |                        |     | ОК                               | Í |

FIGURE 4.6: MAINTENANCE REGISTRATION WINDOW

4. To register a maintenance visit, fill in the fields as described in the following table.

| Field                   | Description                                                           |
|-------------------------|-----------------------------------------------------------------------|
| Service Date            | Enter the date the fixed asset is being serviced.                     |
| Maintenance Vendor No.  | Enter the number of the vendor who is performing the maintenance.     |
| Comment                 | Enter a description of the maintenance being performed.               |
| Service Agent Name      | Enter the name of the person who is performing the service or repair. |
| Service Agent Phone No. | Enter the telephone number of the service agent.                      |

- 5. You can now schedule the next maintenance for the fixed asset by setting the **Next Service Date** field on the **Maintenance** FastTab of the fixed asset card.
- 6. Click **OK**.

## **Following Up on Service Visits**

To see which assets are scheduled for service visits, you can print the **Maintenance - Next Service** report. The report can also be used to update the **Next Service Date** field on the fixed asset cards.

To run the report, follow these steps:

In the navigation pane, click Departments > Financial Management
 > Fixed Assets > Maintenance Next Service.

| Edit - Maintenance              | Next Service                        |                |
|---------------------------------|-------------------------------------|----------------|
|                                 |                                     |                |
| Refresh Clear<br>Filter<br>Page |                                     |                |
| Options                         |                                     | ^              |
| Starting Date:                  | 4/9/2014 🗸                          |                |
| Ending Date:                    | 12/9/2014 🗸                         |                |
| Fixed Asset                     |                                     | ^              |
| Sorting: No.                    | → A/Z ↓→                            |                |
| Show results:                   |                                     |                |
| 💥 Where 🛛                       | No. 🔻 is Enter a value.             |                |
| 💥 And 🛛 F                       | A Class Code 🔻 is Enter a value.    |                |
| 💥 And 🛛 F                       | A Subclass Code 🔻 is Enter a value. |                |
| 🐈 Add Filter                    |                                     |                |
| Limit totals to:                |                                     |                |
| 💠 Add Filter                    |                                     |                |
|                                 |                                     |                |
|                                 | Print 🔻                             | Preview Cancel |

The Maintenance - Next Service report request window appears.

#### FIGURE 4.7: MAINTENANCE - NEXT SERVICE REPORT REQUEST WINDOW

- On the **Options** FastTab, define the period that the report should show by filling in the **Starting Date** and **Ending Date** fields. Fixed assets that have a next service date that is before the date in the **Starting Date** field or after the date in the **Ending Date** field will not be included in the report.
- 3. On the **Fixed Asset** FastTab, you can set any filters that you want so that the report includes a specific fixed asset or an asset with specific class and subclass codes.

July6, 2012

Page 1 CONTOSO\administrator

4. Click **Print** to print the report or **Preview** to preview the report on screen.

Maintenance - Next Service CRONUS International Ltd. Next Service No. Description Date FA000010 Mercedes 300 04/09/14 07/15/14 FA000020 Toyota Supra 3.0 FA000030 VW Transporter 08/18/14 FA000040 Conveyor, Main Asset 08/12/14 FA000050 08/12/14 Conveyor Belt FA000060 Conveyor Lift 08/12/14 FA000070 Conveyor Computer 08/12/14 FA000080 Lift for Furniture 04/18/14

FA000090 Switchboard

### FIGURE 4.8: MAINTENANCE WINDOW - NEXT SERVICE REPORT PRINT PREVIEW

12/09/14

### **Recording Maintenance Costs**

When you receive the maintenance invoice, you can record the maintenance costs in Microsoft Dynamics NAV 2013 in one of the following ways:

- If G/L integration is activated for the depreciation book, use a purchase invoice or an FA G/L journal.
- If G/L integration is not activated for the depreciation book, use only an FA journal.

### **Recording Maintenance Costs Using the Purchase Invoice**

To record maintenance costs using the purchase invoice, follow these steps:

- In the navigation pane, click Departments > Financial Management > Payables > Purchase Invoices.
- 2. Click New.
- 3. Press ENTER to have the program assign the number to the invoice.

## Fixed Assets in Microsoft Dynamics® NAV 2013

| Home                                                                                                    | e Actions                                                                           | Navigate                                                                                               |                                          |         |                                                                                  |                                                                                                    |                                                                                           |                                           |                             |                                                                                                    | CRONUS Int                                                                                                    | ernational I to                                                                                                    |
|----------------------------------------------------------------------------------------------------|-------------------------------------------------------------------------------------|----------------------------------------------------------------------------------------------------|------------------------------------------|---------|----------------------------------------------------------------------------------|----------------------------------------------------------------------------------------------------|-------------------------------------------------------------------------------------------|-------------------------------------------|-----------------------------|----------------------------------------------------------------------------------------------------|----------------------------------------------------------------------------------------------------|----------------------------------------------------------------------------------------------------|
| View X Dele<br>Manage                                                                                                 | te Post                                                                             | Post and<br>Print Proce                                                                                | Release<br>Copy Docu<br>Statistics<br>ss | ment    | OneNot<br>Sh                                                                     | e Note                                                                                                    | s Links                                                                                   |                                           |                             |                                                                                                    |                                                                                                    |                                                                                                    |
| General                                                                                                    | Mart Suppi                                                                          | y Co.                                                                                                  |                                          |         |                                                                                  |                                                                                                    |                                                                                           |                                           |                             | •                                                                                                    | Vendor Statistics                                                                                                    | ^                                                                                                    |
| No.:<br>Buy-from Ven<br>Buy-from Cor<br>Buy-from Ada<br>Buy-from Ada<br>Buy-from Pos<br>Buy-from City<br>Buy-from Cor | dor No.:<br>ntact No.:<br>dor Name:<br>Iress<br>Iress 2:<br>t Code:<br>r:<br>ntact: | 1007<br>44127904<br>CT000112<br>WoodMart St<br>12 Industrial I<br>SA3 7HI<br>Stratford<br>Mr. Joseph M | ipply Co.<br>Heights<br>atthews          |         | Posti<br>Docu<br>Vend<br>Orde<br>Purcl<br>Cam<br>Resp<br>Assig<br>Job C<br>Statu | ing Date<br>ument D<br>lor Invoi<br>r Addre<br>haser Co<br>paign N<br>onsibilit<br>gned Use<br>Queue Si<br>us: | : 1<br>ate: 1<br>sce No.: 2<br>ss Code: F<br>o.: 7<br>y Center: 7<br>er ID: 7<br>tatus: 7 | /31/20:<br>/31/20:<br>92290<br>:L<br>Dpen | 14<br>14<br>) Show fewer fi | <ul> <li></li> <li></li> &lt;</ul> | Vendor No.:<br>Balance (LCY):<br>Outstanding Ord<br>Amt. Rcd. Not Inv<br>Outstanding Invo<br>Total (LCY):<br>Overdue Amount<br>Buy-from Vendor H<br>Vendor No.:<br>Quotes:<br>Blanket Orders:<br>Orders:<br>Invoices:<br>Return Orders:<br>Cardia Magana | 44127904<br>13,750.00<br>0.00<br>0.00<br>13,750.00<br>0.00<br>13,750.00<br>0.00<br>14127904<br>0<br>0<br>0<br>0<br>1<br>0 |
| ines                                                                                                    |                                                                                     |                                                                                                    |                                          |         |                                                                                  |                                                                                                    |                                                                                           |                                           | ĝ                           | è •                                                                                                    | Pstd. Return Ship                                                                                                    | 0                                                                                                    |
|                                                                                                    | 🔹 📩 Line                                                                            | <ul> <li>Find</li> </ul>                                                                               | Filter                                   | K Clear | Filter                                                                           |                                                                                                    |                                                                                           |                                           |                             |                                                                                                    | Pstd. Invoices:                                                                                                    | 11                                                                                                    |
| No.                                                                                                    | Description                                                                         | FA Posting                                                                                             | Туре                                     | Loc     | Quantity                                                                         | Uni                                                                                                    | Direct Unit Cos                                                                           | t Li                                      | ne Amount Ex.               |                                                                                                    | Pstd. Credit Mem                                                                                                    | 0                                                                                                    |
| FA000090                                                                                                    | Switchboard                                                                         | waintenanc                                                                                             | e                                        |         | 1                                                                                |                                                                                                    | 430                                                                                       | .00                                       | 430.0                       |                                                                                                    | Notes                                                                                                    | ^                                                                                                    |
|                                                                                                    |                                                                                     |                                                                                                    |                                          |         |                                                                                  |                                                                                                    |                                                                                           |                                           |                             |                                                                                                    | Click here to create a r                                                                                                    | iew note.                                                                                                    |
| nvoicing                                                                                                    |                                                                                     |                                                                                                    |                                          |         |                                                                                  |                                                                                                    | 44127904                                                                                  | СМ                                        | 1/31/2014                   | ~                                                                                                    |                                                                                                    |                                                                                                    |
| hipping                                                                                                    |                                                                                     |                                                                                                    |                                          |         |                                                                                  |                                                                                                    |                                                                                           |                                           | 1/23/2014                   | ~                                                                                                    |                                                                                                    |                                                                                                    |
| oreign Trade                                                                                                    | 2                                                                                   |                                                                                                    |                                          |         |                                                                                  |                                                                                                    |                                                                                           |                                           |                             | *                                                                                                    |                                                                                                    |                                                                                                    |

4. Fill in the invoice as shown in the Purchase Invoice figure.

#### **FIGURE 4.9: PURCHASE INVOICE WINDOW**

Make sure that on the **Lines** FastTab, you set the **Type** field to **Fixed Asset** and the **FA Posting Type** field to **Maintenance**.

**Note:** The **FA Posting Type** is not included in the standard layout. However, you can insert it with the **Choose Column** function.

- 5. On the Home FastTab, click Post to post the invoice.
- 6. When you receive the message "Do you want to post the Invoice?", click **Yes**.

**Note:** You can also set the type of maintenance. The **Maintenance Type** is not included in the standard layout. However, you can insert it by using the **Page Designer.** 

## **Recording Maintenance Costs Using the FA Journal**

When you post to a depreciation book in which the G/L integration is deactivated for maintenance costs, you must use a fixed asset journal. This may be useful when, for example, you want to record maintenance for a third-party fixed asset that must not be reflected in the general ledger, for example leased warehouse premises. The way that you post maintenance costs in an FA G/L journal resembles the way that you post in an FA journal. In an FA journal, you do not have to specify the balancing account.

In this example, you will post maintenance costs for FA000050 though an FA journal. Because the G/L integration is activated for maintenance costs for this fixed asset, you will deactivate it temporarily for demonstration purposes, post the maintenance costs, and then reactivate the G/L integration.

To post maintenance costs, follow these steps:

- In the navigation pane, click Departments > Financial Management > Fixed Assets > Depreciation Books.
- 2. Double-click the COMPANY depreciation book.
- 3. On the Integration FastTab, clear the Maintenance field.
- 4. Click **OK**.
- In the navigation pane, click Departments > Financial Management
   > Fixed Assets > FA Journals.
- 6. In the **Fixed Asset Journal** window, fill in the fields as shown in the following table.

| Field            | Value       |
|------------------|-------------|
| FA Posting Date  | 01/23/14    |
| Document Type    | Invoice     |
| FA No.           | FA000050    |
| FA Posting Type  | Maintenance |
| Amount           | 951.20      |
| Maintenance Code | SERVICE     |

**Note:** The **Maintenance Code** field is not included in the standard layout. Use the **Choose Column** function to insert it.

| Home Home                      | Actions I                 | Navigate |          |             |             |               | CROM   | NUS Internation | al Ltd. ( |
|--------------------------------|---------------------------|----------|----------|-------------|-------------|---------------|--------|-----------------|-----------|
| Delete Post                    | Post and<br>Print<br>cess |          |          |             |             |               |        |                 |           |
| Batch Name: DE                 | FAULT                     | •        |          |             |             |               |        |                 |           |
| FA Posting                     | Document                  | Document | FA No.   | Depreciatio | FA Posting  | Description   | Amount | Maintenan       | No. o     |
| 1/23/2014                      | Invoice                   | F00006   | FA000050 | COMPANY     | Maintenance | Conveyor Belt | 951.20 | SERVICE         |           |
|                                |                           |          | III      |             |             |               |        |                 |           |
| A Description<br>Conveyor Belt |                           |          |          |             |             |               |        |                 | ОК        |

### FIGURE 4.10: FIXED ASSET JOURNAL WINDOW

- 7. Click **Post** to post the journal.
- 8. When you receive the message "Do you want to post the journal lines?", click **Yes**.
- 9. When you receive the message "The journal lines were successfully posted.", click **OK**.
- After you post the journal, activate the G/L integration of maintenance in the COMPANY depreciation book again. On the Integration FastTab, select the Maintenance field.

# Lab 4.1: Posting Allocation Transactions

## Scenario

Fixed Asset FA000070 Conveyor Computer stopped working and underwent maintenance repairs. On November 12, 2014, Cassie, the accountant, receives a maintenance invoice and has to post maintenance costs in Microsoft Dynamics NAV 2013. The amount of the maintenance costs is 200.00. The maintenance balancing G/L account for the fixed asset posting group that fixed asset FA000070 belongs to is 8640. Cassie also receives instructions that she should allocate 25% of the maintenance costs for this fixed asset to G/L account 8330.

## **Objectives**

Set up allocation and post maintenance costs so that the amount is allocated.

## **Posting an Allocation Transaction**

### **Exercise Scenario**

To post the maintenance costs with the allocated amount, Cassie sets up allocation keys for the MACHINERY fixed asset posting group and then posts the maintenance costs in the fixed asset G/L journal.

### **Task 1: Posting an Allocation Transaction**

### High Level Steps

- 1. Open the FA Posting Groups window.
- 2. For the MACHINERY posting group, set up G/L account 8640 to use it as a maintenance balancing account.
- 3. For the MACHINERY posting group, set up maintenance allocation keys so that 25% of amount is allocation to G/L account 8330.
- 4. Create a maintenance line in the Fixed Asset G/L Journal window.
- 5. Use the **Insert FA Bal. Account** function.
- 6. Make sure that the program inserted two balancing lines, one with 75% of the balancing amount to post to account 8640 and one with 25% of the balancing amount to post to account 8330.
- 7. Post the fixed asset G/L journal.
- 8. Review the posted maintenance ledger entries.

### **Detailed Steps**

- 1. Open the FA Posting Groups window.
  - a. In the navigation pane, click **Departments > Financial Management > Administration > FA Posting Groups**.
- 2. For the MACHINERY posting group, set up G/L account 8640 to use it as a maintenance balancing account.
  - a. In the **FA Posting Groups** window, right-click the column header and use the **Choose Column** function to add the **Maintenance Bal. Acc.** field.
  - b. For the MACHINERY posting group, fill in the **Maintenance Bal. Acc.** field with "8640".
- 3. For the MACHINERY posting group, set up maintenance allocation keys so that 25% of amount is allocation to G/L account 8330.
  - a. With the MACHINERY posting group line selected, on the **Navigate** FastTab, click **Allocations > Maintenance**.
  - b. In the FA Allocations window, set the Account No. field to 8330.

| 🙏 Edit - FA | Allocatio | ons - MACHIN | IERY      |              |          |           |
|-------------|-----------|--------------|-----------|--------------|----------|-----------|
| - 11-       | Home      | Actions      | Naviga    | ite          | CRONUS I | nternat 🔞 |
| X           |           |              |           |              |          |           |
| Delete      |           |              |           |              |          |           |
| Manage      |           |              |           |              |          |           |
| Acco        | unt No.   | Account Na   | me        |              | Allocat  | ion %     |
| 8330        |           | Other Comp   | uter Expe | enses        |          | 25.0      |
|             |           |              |           |              |          |           |
|             |           |              |           |              |          |           |
|             |           |              |           |              |          |           |
|             |           |              |           |              |          |           |
|             |           |              |           |              |          |           |
|             |           |              |           |              |          |           |
|             |           |              |           |              |          |           |
| Allocation  | n %:      | 2            | 5.0       | Total Alloc. | %:       | 25.0      |
|             |           |              |           |              |          | ОК        |

c. In the Allocation % field, type "25.0".

FIGURE 4.11: FA ALLOCATIONS WINDOW

- d. Click **OK**.
- e. Close the FA Posting Groups window.
- 4. Create a maintenance line in the **Fixed Asset G/L Journal** window.
  - a. In the navigation pane, click **Departments > Financial Management > Fixed Assets > FA G/L Journals**.
  - b. In the **FA G/L Journal** window, right-click the column header and use the **Choose Column** function to add the **Maintenance Code** field.
  - c. Create a line filling in the fields as shown in the following table.

| Field             | Value                |
|-------------------|----------------------|
| Posting Date      | 11/12/2014           |
| Document Type     | Invoice              |
| Account Type      | Fixed Asset          |
| Account No.       | FA000070             |
| Depreciation Book | COMPANY              |
| FA Posting Type   | Maintenance          |
| Description       | Maintenance<br>costs |
| Maintenance Code  | SERVICE              |
| Amount            | 200.00               |

- 5. Use the Insert FA Bal. Account function.
  - a. On the Home FastTab, click Insert Bal. Account.

- 6. Make sure that the program inserted two balancing lines, one with 75% of the balancing amount to post to account 8640 and one with 25% of the balancing amount to post to account 8330.
  - a. Make sure that the program inserted two balancing lines:

| All E          | dit - Fixed Asset                                 | G/L Jour          | nal - DEFAULT -                                   | Default Journal Ba       | tch         |       |                 |          |          |            |      |         |            |
|----------------|---------------------------------------------------|-------------------|---------------------------------------------------|--------------------------|-------------|-------|-----------------|----------|----------|------------|------|---------|------------|
| _/             | Home Actions Navigate CRONUS International Ltd. 🕡 |                   |                                                   |                          |             |       |                 |          |          |            |      |         |            |
| )<br>De<br>Mar | Nete Post                                         | Post and<br>Print | Apply Entr<br>Insert FA B<br>Dimension<br>Process | ies<br>ial. Account<br>s |             |       |                 |          |          |            |      |         |            |
| Ba             | tch Name: DE                                      | FAULT             | •                                                 |                          |             |       |                 |          |          |            |      |         |            |
|                | Posting Date                                      | Doc               | Document                                          | Account Type             | Account No. | Depre | FA Posting Type | Descript | Gen. Po  | Gen. Bu    | Gen  | Maint   | Amount     |
|                | 11/12/2014                                        | Invoice           | G05029                                            | Fixed Asset              | FA000070    | COMP  | Maintenance     | Maintena | Purchase | NATION     | MISC | SERVICE | 200.00     |
|                | 11/12/2014                                        | Invoice           | G05029                                            | G/L Account              | 8330        |       |                 | Maintena | Purchase | NATION     | MISC |         | -50.00     |
|                | 11/12/2014                                        | Invoice           | G05029                                            | G/L Account              | 8640        |       |                 | Maintena | Purchase | NATION     | MISC |         | -150.00    |
| _              |                                                   |                   |                                                   |                          |             |       |                 |          |          |            |      |         |            |
|                |                                                   |                   |                                                   |                          |             |       |                 |          |          |            |      |         |            |
| •              |                                                   |                   |                                                   |                          |             |       |                 |          |          |            |      |         | 4          |
| Ac             | count Name                                        |                   |                                                   | Bal. Account Na          | me          |       | Balance         |          |          | Total Bala | ance |         |            |
| 0              | ther Computer E                                   | xpenses           |                                                   |                          |             |       |                 |          | 150.0    | 10         |      | [       | 0.00<br>OK |

#### FIGURE 4.12: FIXED ASSET G/L JOURNAL WINDOW

- 7. Post the fixed asset G/L journal.
  - a. Click **Post** to post the journal.
  - b. When you receive the message "Do you want to post the journal lines?", click **Yes**.
  - c. When you receive the message "The journal lines were successfully posted.", click **OK**.
- 8. Review the posted maintenance ledger entries.
  - a. In the navigation pane, click **Departments > Financial Management > Fixed Assets > Fixed Assets**.
  - b. Select the line with fixed asset FA000070 and then, on the **Home** FastTab, click **Maintenance Ledger Entries**.
  - c. To view detailed posted G/L, VAT, and maintenance ledger entries, select the posted maintenance ledger entry with the FA Posting Date of 11/12/2014 and, on the **Home** FastTab, click **Navigate**.
  - d. In the **Navigate** window, select an entry type and then click **Show**.

# Lab 4.2: Posting Maintenance Transactions

Two fixed assets are under maintenance in the company: FA000010 Mercedes 300 and FA000090 Switchboard. Cassie has to post maintenance costs for both fixed assets. Fixed asset FA000010 is serviced by the maintenance vendor set up on the fixed asset card. The maintenance costs for this fixed asset should be reflected in the general ledger. Fixed asset FA000090 is serviced by a third party, and Cassie receives instructions that the maintenance for this fixed asset should not be reflected in the general ledger.

To post maintenance costs for FA000010, Cassie uses the purchase invoice. To post maintenance costs for FA000090, Cassie uses the COST depreciation book that is associated with this fixed asset and has no integration with the general ledger.

**Note:** To complete this lab, you should complete the demonstration procedures in the Cost-Accounting Depreciation and Indexation lessons of the Fixed Assets Transactions module of this course where you create the COST depreciation book and assign it to FA000090 by using the **Copy Depreciation Book** batch job. To run the batch job, click **Copy Depreciation Book** on the **Actions** FastTab of the depreciation book card. Make sure that you add a line for the COST depreciation book in the **FA Journal Setup** window and post the corresponding FA Journal lines.

## **Objectives**

Post maintenance costs in the purchase invoice and in the fixed asset journal.

## **Posting Maintenance Costs**

### **Exercise Scenario**

Use the data in the following table when you post maintenance costs for fixed asset FA000010.

| Field                      | Value       |
|----------------------------|-------------|
| Buy-from Vendor No.        | 44127914    |
| FA Posting Type            | Maintenance |
| Vendor Invoice No.         | 2568        |
| Quantity                   | 1           |
| Direct Unit Cost excl. VAT | 3000.00     |
| Posting Date               | 11/30/2014  |
| Document Date              | 11/30/2014  |

Make sure that the maintenance balancing account is set up for the CAR fixed asset posting group. Use G/L account 8640 as a maintenance balancing account.

Use the data in the following table when you post maintenance costs for fixed asset FA000090.

| Field                      | Value       |
|----------------------------|-------------|
| Document Type              | Invoice     |
| FA Posting Type            | Maintenance |
| Direct Unit Cost excl. VAT | 200.00      |
| Maintenance Code           | SERVICE     |
| FA Posting Date            | 11/30/2014  |

### Task 1: Posting Maintenance Costs in the Purchase Invoice

### **High Level Steps**

- 1. Make sure that the maintenance balancing account is set up for the CAR fixed asset posting group in the **FA Posting Groups** window.
- 2. Create a new purchase invoice.
- 3. Fill in the fields on the **General** FastTab.
- 4. Create a maintenance line on the **Lines** FastTab.
- 5. Post the purchase invoice.
- 6. Review the posted maintenance ledger entries.

### **Detailed Steps**

- 1. Make sure that the maintenance balancing account is set up for the CAR fixed asset posting group in the **FA Posting Groups** window.
  - a. In the navigation pane, click Departments > Financial Management > Administration > Posting Groups > FA Posting Groups.
  - b. In the FA Posting Groups window, right-click the column header and use the Choose Column function to add the Maintenance Bal. Acc. field if it is not already visible.
  - c. For the CAR posting group, fill in the **Maintenance Bal. Acc.** field with "8640".
  - d. Click **OK**.

- 2. Create a new purchase invoice.
  - a. In the navigation pane, click **Departments > Financial Management > Payables > Purchase Invoices**.
  - b. Click **New**.
  - c. Press ENTER to have the program assign the number to the invoice.
- 3. Fill in the fields on the **General** FastTab.
  - a. On the **General** FastTab, fill in the fields as shown in the following table.

| Field               | Value      |
|---------------------|------------|
| Buy-from Vendor No. | 44127914   |
| Vendor Invoice No.  | 2568       |
| Posting Date        | 11/30/2014 |
| Document Date       | 11/30/2014 |

- 4. Create a maintenance line on the **Lines** FastTab.
  - a. On the **Lines** FastTab, fill in the fields as shown in the following table.

| Field                      | Value       |
|----------------------------|-------------|
| Туре                       | Fixed Asset |
| No.                        | FA000010    |
| FA Posting Type            | Maintenance |
| Quantity                   | 1           |
| Direct Unit Cost excl. VAT | 3000.00     |

| Edit - Purchase In         | voice - 100 | 8 · Mortimor Car          | Company                          |                        |             |      |                  |          |                          |                |
|----------------------------|-------------|---------------------------|----------------------------------|------------------------|-------------|------|------------------|----------|--------------------------|----------------|
| Home                       | Actions     | Navigate                  |                                  |                        |             |      |                  |          | CRONUS Int               | ernational Ltd |
| View View Celete<br>Manage | 🛟<br>Post   | Post and<br>Print Process | lease<br>py Document<br>utistics | ineNote N<br>Show A    | otes Links  | 5    |                  |          |                          |                |
| 008 · Mortimo              | r Car Cor   | mpany                     |                                  |                        |             |      |                  |          |                          |                |
| General                    |             |                           |                                  |                        |             |      |                  | Q. •     | Vendor Statistics        | ^              |
| No.:                       |             | 1008                      |                                  | Posting D              | ate:        | 6    | 11/30/2014       | •        | Vendor No.:              | 44127914       |
| Buy-from Vendo             | r No.:      | 44127914                  | •                                | Documer                | t Date:     | Ē    | 11/30/2014       | •        | Balance (LCY):           | 0.00           |
| Pure from Contro           | t Ne i      | CT000112                  |                                  | VenderIn               | unice Ne i  | Ē    | 2560             |          | Outstanding Ord          | 0.00           |
| Buy-from Contac            |             | C1000113                  | •                                | vendorin               | voice no.:  | ŀ    | 2306             |          | Outstanding Invo         | 3 750 00       |
| Buy-from Vendo             | r Name:     | Mortimor Car C            | ompany                           | Order Ad               | dress Code: |      |                  | -        | Total (LCY):             | 3,750,00       |
| Buy-from Addres            | is:         | 43 Industrial Hei         | ghts                             | Purchase               | r Code:     | [    | RL               | -        | Overdue Amount           | 0.00           |
| Buy-from Addres            | is 2:       |                           |                                  | Campaign No.:          |             |      |                  |          | Buy-from Vendor H        | i ^            |
| Buy-from Post C            | ode:        | SA3 7HI                   | •                                | Responsibility Center: |             |      |                  |          | Vendor No.:              | 44127914       |
| Buy-from City:             |             | Stratford                 | •                                | Assigned User ID:      |             |      |                  | -        | Quotes:                  | 0              |
| Buy-from Contac            | :t:         | Mr. Andrew R. H           | 101                              | Job Queue Status:      |             |      |                  |          | Blanket Orders:          | 0              |
| 1                          |             |                           |                                  | Status:                |             | 1    | Open             | -        | Orders:                  | 0              |
|                            |             |                           |                                  |                        |             |      |                  |          | Invoices:                | 1              |
|                            |             |                           |                                  |                        |             |      | Show fewe        | r fields | Return Orders:           | 0              |
|                            |             |                           |                                  |                        |             |      |                  |          | Credit Memos:            | 0              |
| ines.                      |             |                           |                                  |                        |             |      |                  | ^        | Pstd. Return Ship        | 0              |
| ⊖ Functions ▼              | 🚞 Line      | 🕶 🕫 Find 🛛 F              | ilter 🛛 🐺 Clear Filter           |                        |             |      |                  |          | Pstd. Invoices:          | 6              |
| Туре                       | No.         | Description               | FA Posting Type                  | Loc                    | Quantity    | Uni  | Direct Unit Cost | Line 🔦   | Pstd. Credit Mem         | 0              |
| Fixed Asset 👻              | FA000010    | Mercedes 3                | Maintenance                      |                        | 1           |      | 3,000.00         | E        | Notos                    |                |
|                            |             |                           |                                  |                        |             |      |                  |          | Notes                    | <b>^</b>       |
|                            |             |                           |                                  |                        |             |      |                  | -        | Click here to create a n | ew note.       |
|                            |             | III                       |                                  |                        |             | ,    |                  | Þ.       |                          |                |
| nvoicing                   |             |                           |                                  |                        | 4412        | 7914 | CM 11/30/2014    | •        |                          |                |
| hipping                    |             |                           |                                  |                        |             |      | 11/30/2014       | ~        |                          |                |
|                            |             |                           |                                  |                        |             |      |                  | ~        |                          |                |
| oreign Trade               |             |                           |                                  |                        |             |      |                  |          |                          |                |

#### **FIGURE 4.13: PURCHASE INVOICE WINDOW**

- 5. Post the purchase invoice.
  - a. Click **Post** to post the invoice.
  - b. When you receive the message "Do you want to post the Invoice?", click **Yes**.
- 6. Review the posted maintenance ledger entries.
  - a. In the navigation pane, click **Departments > Financial Management > Fixed Assets > Fixed Assets**.
  - b. Select the line with fixed asset FA000010 and then, on the **Home** FastTab, click **Maintenance Ledger Entries**.

In the **Maintenance Ledger Entries** window, for the created ledger entry, the **G/L Entry No.** field shows the number of the posted G/L entry because this transaction was posted to the COMPANY depreciation book which has integration with the general ledger for maintenance transactions.

| 🏄 View - I | Mainte                                                                 | nance Ledger            | Entries - FA00 | 0010 · Merce | des 300    |                |           |          |            |                 | ×  |
|------------|------------------------------------------------------------------------|-------------------------|----------------|--------------|------------|----------------|-----------|----------|------------|-----------------|----|
| <u></u>    | Hom                                                                    | e Actions               | Navigate       |              |            |                |           |          | CRONUS Int | ernational Ltd. | 0  |
|            | )                                                                      |                         | N              | <u> </u>     |            |                |           |          |            |                 |    |
| Navigate   | Sh                                                                     | ow Showas<br>List Chart | OneNote        | Notes Lin    | ks         |                |           |          |            |                 |    |
| Process    |                                                                        | View                    | Shov           | v Attached   |            |                |           |          |            |                 |    |
| Mainter    | Maintenance Ledger Entries • Type to filter (F3) FA Posting Date • > 📀 |                         |                |              |            |                |           |          |            |                 |    |
| Sorting:   | FA N                                                                   | lo.,Depreciatio         | on Book Code,  | FA Posting D | ate ▼ AZ↓▼ |                |           |          |            | Filter: FA00001 | LO |
| FA Pos     | tin                                                                    | Documen                 | Documen        | FA No.       | Depreciat  | Description    | Amount    | Maintena | Posting D  | G/L Entry       | Er |
| 2/28/20    | )13                                                                    | Invoice                 | 108006         | FA000010     | COMPANY    | Invoice 108006 | 20,000.00 | SERVICE  | 2/28/2013  | 391             |    |
| 11/30/2    | 2014                                                                   | Invoice                 | 108033         | FA000010     | COMPANY    | Invoice 1008   | 3,000.00  |          | 11/30/2014 | 2920            |    |
|            |                                                                        |                         |                |              |            |                |           |          |            |                 |    |
|            |                                                                        |                         |                |              |            |                |           |          |            |                 |    |
|            |                                                                        |                         |                |              |            |                |           |          |            |                 |    |
|            |                                                                        |                         |                |              |            |                |           |          |            |                 |    |
| •          |                                                                        |                         |                |              |            |                |           |          |            |                 | ۱. |
|            |                                                                        |                         |                |              |            |                |           |          |            | Close           |    |

FIGURE 4.14: MAINTENANCE LEDGER ENTRIES WINDOW FOR FIXED ASSET FA000010

c. Click Close.

### Task 2: Posting Maintenance Costs in the Fixed Asset journal

### High Level Steps

- 1. Open the Fixed Asset Journal window.
- 2. Create a maintenance journal line. Make sure that you use the COST depreciation book.
- 3. Post the fixed asset journal.
- 4. Review the posted maintenance ledger entries

### **Detailed Steps**

- 1. Open the Fixed Asset Journal window.
  - a. In the navigation pane, click **Departments > Financial Management > Fixed Assets > FA Journals**.

- 2. Create a maintenance journal line. Make sure that you use the COST depreciation book.
  - a. Right-click the column header and use the **Choose Column** function to add the **Maintenance Code** field if it is not visible.
  - b. Create a line, filling in the fields as shown in the following table.

| Field                  | Value                   |
|------------------------|-------------------------|
| FA Posting Date        | 11/30/2014              |
| Document Type          | Invoice                 |
| FA No.                 | FA000090                |
| Depreciation Book Code | COST                    |
| FA Posting Type        | Maintenance             |
| Description            | Switchboard Maintenance |
| Amount                 | 200.00                  |
| Maintenance Code       | SERVICE                 |

| 🍂 E | dit - Fixed Asset | Journal - DEFAU | JLT · Default Jou | rnal Batch |             |             |                 |        |                 |           |
|-----|-------------------|-----------------|-------------------|------------|-------------|-------------|-----------------|--------|-----------------|-----------|
| - 🏄 | I 🔨 Home          | Actions         | Navigate          |            |             |             |                 | CRO    | NUS Internation | al Ltd. 🔞 |
| >   |                   |                 |                   |            |             |             |                 |        |                 |           |
| De  | lete Post         | Post and        |                   |            |             |             |                 |        |                 |           |
|     |                   | Print           |                   |            |             |             |                 |        |                 |           |
| Mar | nage Pro          | ocess           |                   |            |             |             |                 |        |                 |           |
| Bat | tch Name: DE      | FAULT           | -                 |            |             |             |                 |        |                 |           |
|     | FA Posting        | Document        | Document          | FA No.     | Depreciatio | FA Posting  | Description     | Amount | Maintenan       | No. of    |
|     | 11/30/2014        | Invoice         | F00007            | FA000090   | COST        | Maintenance | Switchboard Mai | 200.00 | SERVICE         |           |
|     |                   |                 |                   |            |             |             |                 |        |                 |           |
|     |                   |                 |                   |            |             |             |                 |        |                 |           |
|     |                   |                 |                   |            |             |             |                 |        |                 |           |
|     |                   |                 |                   |            |             |             |                 |        |                 |           |
|     |                   |                 |                   |            |             |             |                 |        |                 |           |
|     |                   |                 |                   |            |             |             |                 |        |                 |           |
| •   | Ĺ                 |                 |                   |            |             |             |                 |        |                 | Þ.        |
| FA  | Description       |                 |                   |            |             |             |                 |        |                 |           |
| Sv  | vitchboard        |                 |                   |            |             |             |                 |        |                 |           |
|     |                   |                 |                   |            |             |             |                 |        |                 |           |
|     |                   |                 |                   |            |             |             |                 |        |                 | ок        |

### FIGURE 4.15: FIXED ASSET JOURNAL

- 3. Post the fixed asset journal.
  - a. Click **Post** to post the journal.
  - b. When you receive the message "Do you want to post the journal lines?", click **Yes**.
  - c. When you receive the message "The journal lines were successfully posted.", click **OK**.
- 4. Review the posted maintenance ledger entries
  - a. In the navigation pane, click **Departments > Financial Management > Fixed Assets > Fixed Assets**.
  - b. Select the line with fixed asset FA000090 and then, on the **Home** FastTab, click **Maintenance Ledger Entries**.

In the **Maintenance Ledger Entries** window, for the created ledger entry, the **G/L Entry No.** field is empty because this transaction was posted to the COST depreciation book which has no integration with the general ledger for maintenance transactions.

| 🙏 View - N | 🥢 View - Maintenance Ledger Entries - FA000090 · Switchboard                    |                        |          |            |           |                         |                     |          |            |                |      |
|------------|---------------------------------------------------------------------------------|------------------------|----------|------------|-----------|-------------------------|---------------------|----------|------------|----------------|------|
| i, ▼       | Home                                                                            | Actions                | Navigate | •          |           |                         |                     |          | CRONUS Int | ernational Lto | H. 🕜 |
|            | <i>•</i>                                                                        | - 👧                    | N        | <u> </u>   | 8         |                         |                     |          |            |                |      |
| Navigate   | Sho<br>as L                                                                     | w Show as<br>ist Chart | OneNote  | Notes L    | inks      |                         |                     |          |            |                |      |
| Process    |                                                                                 | View                   | Show     | v Attached |           |                         |                     |          |            |                |      |
| Mainten    | ance                                                                            | Ledger En              | tries 🝷  |            |           |                         | Type to filter (F3) | FA Posti | ng Date    | →              |      |
| Sorting:   | Sorting: FA No., Depreciation Book Code, FA Posting Date 🔻 👌 🖛 Filter: FA000090 |                        |          |            |           |                         |                     |          |            |                |      |
| FA Post    | tin                                                                             | Documen                | Documen  | FA No.     | Depreciat | Description             | Amount              | Maintena | Posting D  | G/L Entry      | Er   |
| 2/28/20    | 13 I                                                                            | nvoice                 | 108005   | FA000090   | COMPANY   | Invoice 108005          | 2,000.00            | SERVICE  | 2/28/2013  | 386            |      |
| 1/31/20    | 14 I                                                                            | nvoice                 | 108032   | FA000090   | COMPANY   | Invoice 1007            | 456.00              |          | 1/31/2014  | 2899           |      |
| 11/30/2    | 014 I                                                                           | nvoice                 | F00007   | FA000090   | COST      | Switchboard Maintenance | 200.00              | SERVICE  | 11/30/2014 |                |      |
|            |                                                                                 |                        |          |            |           |                         |                     |          |            |                |      |
|            |                                                                                 |                        |          |            |           |                         |                     |          |            |                |      |
|            |                                                                                 |                        |          |            |           |                         |                     |          |            |                |      |
| •          |                                                                                 |                        |          |            |           |                         |                     |          |            |                |      |
|            | Close                                                                           |                        |          |            |           |                         |                     |          |            |                |      |

FIGURE 4.16: MAINTENANCE LEDGER ENTRIES FOR FIXED ASSET FA000090

c. Click **Close**.

# **Maintenance Cost Reporting**

In Microsoft Dynamics NAV 2013, you can view and analyze posted maintenance costs in the following locations:

- The **Fixed Asset Statistics** window shows the maintenance amount. You can access the **Fixed Asset Statistics** window from the fixed asset card.
- The Maintenance Ledger Entries window shows posted maintenance entries. You can access the Maintenance Ledger Entries window from the fixed asset card or from the Fixed Assets view.
- The **Maintenance Details** report shows detailed information on maintenance ledger entries.
- The **Maintenance Analysis** report shows maintenance expenses for fixed assets for different time periods broken down by fixed asset categories.
- The **Maintenance Register** report shows posted maintenance entries that are sorted and divided by register number.
- The **Maintenance Next Service** report shows the next date on which service is planned for each fixed asset.

## **Statistics and Maintenance Ledger Entries**

To view the maintenance statistics and corresponding posted maintenance ledger entries, follow these steps:

- In the navigation pane, click Departments > Financial Management > Fixed Assets > Fixed Assets.
- 2. Select a line with the fixed asset for which you want to view the maintenance statistics. For example, select the line for fixed asset FA000050.
- 3. On the Home FastTab, click Statistics.

| 4 | View - Fi   | ed Asset   | Statistics - | FA000050 Conveyor Belt C | 💷 💌             |
|---|-------------|------------|--------------|--------------------------|-----------------|
|   | <u>/i</u> - | Home       | Actions      |                          | CRONUS Intern 🔞 |
|   |             |            |              |                          |                 |
|   | 1 View      |            |              |                          |                 |
|   | view        |            |              |                          |                 |
| N | lanage      |            |              |                          |                 |
|   | FA00005     | 0 Conv     | eyor Bel     | t COMPANY Company        | y Book          |
| ſ | General     |            |              |                          | ^               |
|   | Acquisiti   | on Date:   |              | 1/1/2013                 | n               |
|   | G/L Aca     | uisition D | ate:         | 1/1/2013                 | - 1             |
|   | Disposed    | I Of:      |              |                          |                 |
|   | Disposal    | Date:      |              |                          |                 |
|   | Proceed     | s on Disp  | osal:        |                          | 0.00            |
|   | Gain/Los    | is:        | 05011        |                          | 0.00            |
|   | Book Val    | ue after   | Disposal:    |                          | 0.00            |
|   |             |            |              | Last FA Posting Date     | Amount          |
|   | Acquisiti   | on Cost:   |              | 12/31/2013               | 3,300.00        |
|   | Deprecia    | tion:      |              | 12/31/2013               | -330.00         |
|   | Write-Do    | wn:        |              |                          | 0.00            |
|   | Apprecia    | ition:     |              |                          | 0.00            |
|   | Custom      | 1:         |              |                          | 0.00            |
|   | Book Val    | ue:        |              |                          | 2,970.00        |
|   | Salvage     | Value:     |              |                          | 0.00            |
|   | Deprecia    | ble Basis  | :            |                          | 3,300.00        |
|   | Custom      | 2:         |              |                          | 0.00            |
|   | Mainten     | ance:      |              |                          | 20,951.20       |
| Ľ |             |            |              |                          |                 |
|   |             |            |              |                          | Close           |
|   |             |            |              |                          |                 |

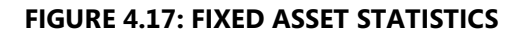

 Click the amount in the Maintenance field to open the Maintenance Ledger Entries window where you can view the maintenance ledger entries that make up the amount in the Fixed Asset Statistics window.

| 🏄 View - Maintenance Ledger Entries - FA000050 · Conveyor Belt                                               |                 |               |                |           |                |           |          |           |                  |                |
|----------------------------------------------------------------------------------------------------|-----------------|---------------|----------------|-----------|----------------|-----------|----------|-----------|------------------|----------------|
| Home Actions Navigate CRONUS International                                                                   |                 |               |                |           |                |           |          |           |                  | ational Ltd. 🔞 |
| Navigate     Show Show as as List Chart     OneNote Notes     Links       Process     View     Show Attached |                 |               |                |           |                |           |          |           |                  |                |
| Maintenance Ledger Entries • Type to filter (F3) FA Posting Date •                                           |                 |               |                |           |                |           |          |           |                  | · → •          |
| Sorting: FA N                                                                                                | No.,Depreciatio | on Book Code, | FA Posting Dat | te ▼ Â↓▼  |                |           |          | F         | Filter: FA000050 | COMPANY        |
| FA Postin                                                                                                    | Documen         | Documen       | FA No.         | Depreciat | Description    | Amount    | Maintena | Posting D | G/L Entry        | Entry No.      |
| 1/27/2013                                                                                                    | Invoice         | 108001        | FA000050       | COMPANY   | Invoice 108001 | 20,000.00 | SERVICE  | 1/27/2013 | 201              | 1              |
| 1/23/2014                                                                                                    | Invoice         | F00006        | FA000050       | COMPANY   | Conveyor Belt  | 951.20    | SERVICE  | 1/23/2014 |                  | 10             |
|                                                                                                    |                 |               |                |           |                |           |          |           |                  |                |
|                                                                                                    |                 |               |                |           |                |           |          |           |                  | Close          |

**FIGURE 4.18: MAINTENANCE LEDGER ENTRIES** 

Or, you can view the maintenance ledger entries by selecting a fixed asset in the **Fixed Assets** view, and then clicking **Maintenance Ledger Entries** on the **Home** FastTab, or by clicking **Maintenance Ledger Entries** on the **Home** FastTab of the fixed asset card.

## **Maintenance - Details Report**

The **Maintenance - Details** report shows detailed information on maintenance ledger entries posted to each fixed asset for the depreciation book that you select in the report request window.

To run the Maintenance - Details report, follow these steps:

 In the navigation pane, click Departments > Financial Management > Fixed Assets > Maintenance Details.

| idit - Maintenance - Details 💿 💌                   |
|----------------------------------------------------|
| Actions CRONUS International L 📀                   |
| 4 V                                                |
| Refresh Clear                                      |
| Filter                                             |
| Page                                               |
| Options                                            |
| Depreciation Book: COMPANY -                       |
| New Page per FA:                                   |
| Include Reversed Entries:                          |
|                                                    |
| Fixed Asset                                        |
| Show results:                                      |
| 💥 Where No. 🔻 is Enter a value.                    |
| 💥 And 🛛 FA Class Code 🔻 is 🛛 Enter a value.        |
| 💥 And 🛛 FA Subclass Code 🔻 is 🛛 Enter a value.     |
| 🐈 Add Filter                                       |
|                                                    |
| Limit totals to:                                   |
| 💥 Where FA Posting Date Filter 🔻 is Enter a value. |
| 🐈 Add Filter                                       |
|                                                    |
| Print   Preview Cancel                             |

#### FIGURE 4.19: MAINTENANCE – DETAILS REPORT REQUEST WINDOW

- 2. On the **Options** FastTab, select which depreciation book to print from, whether to view a new page for each asset, and whether you want to include reversed entries.
- 3. On the **Fixed Asset** FastTab, you can set a filter to select the asset(s) to include in the report.

| Maintenance<br>Depreciation E<br>CRONUS Inte | <b>e - Details</b><br>Book: COMPAN<br>rnational Ltd. | IY           |                  |                                 |                     |                        |                      | CONTO               | July9, 2012<br>Page 1<br>SO\administrator |
|----------------------------------------------|------------------------------------------------------|--------------|------------------|---------------------------------|---------------------|------------------------|----------------------|---------------------|-------------------------------------------|
| FA Posting<br>Date                           | Maintenance<br>Code                                  | D<br>oc<br>u | Document<br>No.  | Description                     | Amount              | User ID                | Posting Date         | G/L<br>Entry<br>No. | Entry No.                                 |
| FA000010                                     | Mercedes 30                                          | D            |                  |                                 |                     |                        |                      |                     |                                           |
| 02/28/13                                     | SERVICE                                              | In           | 108006           | Invoice 108008                  | 20,000.00           | EUROPE\NA              | 02/28/13             | 391                 | 4                                         |
| FA000020                                     | Toyota Supra                                         | ı 3.0        |                  |                                 |                     |                        |                      |                     |                                           |
| 05/31/13                                     | SERVICE                                              | In           | 108007           | Invoice 108007                  | 600.00              | EUROPE\NA              | 05/31/13             | 943                 | 7                                         |
| FA000030                                     | VW Transpor                                          | ter          |                  |                                 |                     |                        |                      |                     |                                           |
| 06/30/13                                     | SERVICE                                              | In           | 108008           | Invoice 108008                  | 400.00              | EUROPE\NA              | 06/30/13             | 1147                | 8                                         |
| FA000050                                     | Conveyor Be                                          | It           |                  |                                 |                     |                        |                      |                     |                                           |
| 01/27/13<br>01/23/14                         | SERVICE                                              | in<br>In     | 108001<br>F00006 | Invoice 108001<br>Conveyor Belt | 20,000.00<br>951.20 | EUROPE\NA<br>CONTOSO\A | 01/27/13<br>01/23/14 | 201<br>0            | 1<br>10                                   |
| FA000060                                     | Conveyor Lif                                         | t            |                  |                                 |                     |                        |                      |                     |                                           |
| 02/28/13                                     | SERVICE                                              | In           | 108002           | Invoice 108002                  | 600.00              | EUROPE\NA              | 02/28/13             | 381                 | 2                                         |
| FA000070                                     | Conveyor Co                                          | mpu          | uter             |                                 |                     |                        |                      |                     |                                           |
| 04/30/13                                     | SERVICE                                              | In           | 108003           | Invoice 108003                  | 400.00              | EUROPE\NA              | 04/30/13             | 743                 | 5                                         |
| FA000080                                     | Lift for Furnit                                      | ture         |                  |                                 |                     |                        |                      |                     |                                           |
| 05/31/13                                     | SERVICE                                              | In           | 108004           | Invoice 108004                  | 1,200.00            | EUROPE\NA              | 05/31/13             | 938                 | 6                                         |
| FA000090                                     | Switchboard                                          |              |                  |                                 |                     |                        |                      |                     |                                           |
| 02/28/13<br>01/31/14                         | SERVICE                                              | ln<br>In     | 108005<br>108032 | Invoice 108005<br>Invoice 1007  | 2,000.00<br>456.00  | EUROPE\NA<br>CONTOSO/A | 02/28/13<br>01/31/14 | 386<br>2899         | 3<br>9                                    |

### 4. Click **Preview** to view the report on the screen or **Print** to print it.

### FIGURE 4.20: MAINTENANCE – DETAILS REPORT PRINT LAYOUT

## **Maintenance - Analysis Report**

In the **Maintenance - Analysis** report, you can view maintenance expenses for fixed assets for different time periods broken down by fixed asset categories. You can also select the total of all the selected assets or a total for each asset.

To run the Maintenance - Analysis report, follow the steps:

In the navigation pane, click Departments > Financial Management
 > Fixed Assets > Maintenance Analysis.

| Edit - Maintenance - Analy | sis                           |                       |
|----------------------------|-------------------------------|-----------------------|
| Actions                    |                               | CRONUS Internationa 🔞 |
| se 😨                       |                               |                       |
| Refresh Clear              |                               |                       |
| Filter                     |                               |                       |
| rage                       |                               |                       |
| Options                    |                               | ^                     |
| Depreciation Book:         | COMPANY -                     |                       |
| Date Selection:            | FA Posting Date               | -                     |
| Starting Date:             | 1/1/2013 🗸                    |                       |
| Ending Date:               | 12/31/2014 🗸                  |                       |
| Amount Field 1:            | SPAREPARTS -                  |                       |
| Period 1:                  | Net Change                    | -                     |
| Amount Field 2:            | SERVICE -                     |                       |
| Period 2:                  | Net Change                    | -                     |
| Amount Field 3:            | SERVICE -                     |                       |
| Period 3:                  | before Starting Date          | -                     |
| Group Totals:              | FA Posting Group              | -                     |
| Print per Fixed Asset:     |                               |                       |
| Fixed Asset                |                               | ^                     |
| Sorting: No. 🔻 🗍           | l <del>.</del>                |                       |
|                            | •                             |                       |
| Show results:              |                               |                       |
| 💥 Where No. 🔻              | is Enter a value.             |                       |
| 💥 And 🛛 FA Clas            | s Code 🔻 is Enter a value.    |                       |
| X And FA Subo              | :lass Code ▼ is Enter a value | 2.                    |
| 🏫 Add Filter               |                               |                       |
| Limit totals to:           |                               |                       |
| 💠 Add Filter               |                               |                       |
|                            |                               |                       |
|                            | Print -                       | Preview Cancel        |
|                            |                               |                       |

FIGURE 4.21: MAINTENANCE - ANALYSIS REPORT REQUEST WINDOW

# Fixed Assets in Microsoft Dynamics® NAV 2013

2. On the **Options** FastTab, fill in the fields as described in the following table.

| Field                                             | Description                                                                                                    |
|---------------------------------------------------|----------------------------------------------------------------------------------------------------|
| Depreciation Book                                 | Select the code of the depreciation book that the report will include.                                                                                                    |
| Date Selection                                    | Select whether you want to use the posting date or the FA posting date in the report.                                                                                                    |
| Starting Date                                     | Enter the starting date to be included in the report.                                                                                                    |
| Ending Date                                       | Enter the ending date to be included in the report.                                                                                                    |
| Amount Field 1<br>Amount Field 2<br>Amount Field3 | Use the three amount fields to have the<br>report show maintenance amounts for<br>different maintenance types. If you do<br>not fill in the <b>Amount Field 1</b> , <b>Amount<br/>Field 2</b> , and <b>Amount Field 3</b> fields, the<br>report will include all maintenance costs<br>regardless of their maintenance code. |
| Period 1<br>Period 2<br>Period 3                  | Select how the program will calculate the<br>maintenance amounts shown in the<br>report by selecting <b>Before Starting</b><br><b>Date</b> , <b>Net Change</b> , or <b>at Ending Date</b> .<br><b>Net Change</b> is the period between the<br>starting and ending date.                                                     |
| Group Totals                                      | Select a category that the report will use<br>to group fixed assets and show totals. For<br>example, maintenance expenses for fixed<br>assets can be shown for each fixed asset<br>class.                                                                                                    |
| Print per Fixed Asset                             | Select this check box if you want the report to show amounts for each fixed asset.                                                                                                    |

3. Click **Preview** to view the report on the screen or **Print** to print it.

#### Maintenance - Analysis

July 9, 2012 Page 1 CONTOSO\administrator

CRONUS International Ltd. Depreciation Book: COMPANY

Fixed Asset: FA Posting Date Filter: 01/01/13..12/31/14 Group Totals FA Posting Group

| No.        | Description        | SPAR  | EPARTS Net Change | SERVICE Net Change | SERVICE before Starting<br>Date |
|------------|--------------------|-------|-------------------|--------------------|---------------------------------|
| CAR        |                    |       |                   |                    |                                 |
| FA000010   | Mercedes 300       |       | 0.00              | 20,000.00          | 0.00                            |
| FA000020   | Toyota Supra 3.0   |       | 0.00              | 600.00             | 0.00                            |
| FA000030   | W Transporter      |       | 0.00              | 400.00             | 0.00                            |
| Group Tota | al: CAR            |       | 0.00              | 21,000.00          | 0.00                            |
| MACHINE    | RY                 |       |                   |                    |                                 |
| FA000050   | Conveyor Belt      |       | 0.00              | 20,951.20          | 0.00                            |
| FA000060   | Conveyor Lift      |       | 0.00              | 600.00             | 0.00                            |
| FA000070   | Conveyor Computer  |       | 0.00              | 400.00             | 0.00                            |
| FA000080   | Lift for Furniture |       | 0.00              | 1,200.00           | 0.00                            |
| Group Tota | al: MACHINERY      |       | 0.00              | 23,151.20          | 0.00                            |
| TELEPHON   | IE                 |       |                   |                    |                                 |
| FA000090   | Switchboard        |       | 0.00              | 2,000.00           | 0.00                            |
| Group Tota | al: TELEPHONE      |       | 0.00              | 2,000.00           | 0.00                            |
|            |                    | Total | 0.00              | 46,151.20          | 0.00                            |

FIGURE 4.22: MAINTENANCE - ANALYSIS PRINT LAYOUT

## **Maintenance - Register Report**

Use the **Maintenance Register** report to view all posted maintenance entries that are sorted and divided by register number. We recommend that you set a filter. Otherwise, the report may show a large amount of information.

**Note:** You can print this report at the same time that you post a journal. To print the report as part of a posting process, on the **Actions FastTab** of the journal, in the **Posting** group, click **Post and Print**.

To run the Maintenance Register report, follow these steps:

| Edit - Maintenance Register |                        |
|-----------------------------|------------------------|
| Actions                     | CRONUS Intern 🔞        |
|                             |                        |
| Refresh Clear<br>Filter     |                        |
| Page                        |                        |
| FA Register                 | *                      |
| Show results:               |                        |
| 💥 Where No. 🔻 is            | Enter a value.         |
| 💠 Add Filter                |                        |
|                             |                        |
|                             |                        |
|                             | Print   Preview Cancel |

In the navigation pane, click Departments > Financial Management
 > Fixed Assets > Maintenance Register.

FIGURE 4.23: MAINTENANCE REGISTER REPORT REQUEST WINDOW

2. On the **FA Register** FastTab, set the filters that you want to use.

#### 3. Click **Preview** to view the report on the screen or **Print** to print it.

| Maintenance Register July 9, 2012<br>CRONUS International Ltd. Page 1 |              |                 |                           |             |                    |                    |                |       |                                 |                 |                     |              |
|-----------------------------------------------------------------------|--------------|-----------------|---------------------------|-------------|--------------------|--------------------|----------------|-------|---------------------------------|-----------------|---------------------|--------------|
| FA Posting<br>Date                                                    | D<br>oc<br>u | Document<br>No. | Depreciation<br>Book Code | FA No.      | FA Description     | Maintenanœ<br>Code | Description    |       | Amount                          | Posting<br>Date | G/L<br>Entry<br>No. | Entry<br>No. |
| Register No.<br>01/27/13                                              | In           | 3<br>108001     | COMPANY                   | F A000050   | Conveyor Belt      | SERVICE            | Invoice 108001 | Total | 20,000.00<br>20,000.00          | 01/27/13        | 201                 | 1            |
| Register No.<br>02/28/13                                              | In           | 7<br>108002     | COMPANY                   | F A0 00 080 | Conveyor Lift      | SERVICE            | Invoice 108002 | Total | 600.00                          | 02/28/13        | 381                 | 2            |
| Register No.<br>02/28/13                                              | In           | 8<br>108005     | COMPANY                   | F A0 00 090 | Switchboard        | SERVICE            | Invoice 108005 | Total | 2,000.00<br>2,000.00            | 02/28/13        | 386                 | 3            |
| Register No.<br>02/28/13                                              | In           | 9<br>108006     | COMPANY                   | F AD 00 010 | Mercedes 300       | SERVICE            | Invoice 108006 | Total | 20,000.00<br>2 <b>0,000</b> .00 | 02/28/13        | 391                 | 4            |
| Register No.<br>04/30/13                                              | In           | 14<br>108003    | COMPANY                   | F A000070   | Conveyor Computer  | SERVICE            | Invoice 108003 | Total | 400.00<br>400.00                | 04/30/13        | 743                 | 5            |
| Register No.<br>05/31/13                                              | In           | 17<br>108004    | COMPANY                   | F AD 00 080 | Lift for Furniture | SERVICE            | Invoice 108004 | Total | 1,200.00<br><b>1,200.00</b>     | 05/31/13        | 938                 | 6            |
| Register No.<br>05/31/13                                              | In           | 18<br>108007    | COMPANY                   | F A000020   | Toyota Supra 3.0   | SERVICE            | Invoice 108007 | Total | 600.00                          | 05/31/13        | 943                 | 7            |

### FIGURE 4.24: MAINTENANCE REGISTER

## **Maintenance - Next Service Report**

Use the **Maintenance - Next Service** report to view the date of the next service for each fixed asset.

To run the Maintenance - Next Service report, follow these steps:

In the navigation pane, click Departments > Financial Management
 > Fixed Assets > Maintenance Next Service.

| Edit - Maintenance - Next Service              |                       |
|------------------------------------------------|-----------------------|
| Actions                                        | CRONUS Internationa 🔞 |
| 4x 😴                                           |                       |
| Refresh Clear                                  |                       |
| Filter                                         |                       |
| Page                                           |                       |
| Options                                        | *                     |
| Starting Date:                                 |                       |
| Ending Date:                                   |                       |
|                                                |                       |
| Fixed Asset                                    | ^                     |
| Sorting: No. ▼ Ag↓▼                            |                       |
| Show results:                                  |                       |
| 💥 Where No. 🔻 is Enter a value.                |                       |
| 💥 And 🛛 FA Class Code 🔻 is 🛛 Enter a value.    |                       |
| 💥 And 🛛 FA Subclass Code 🔻 is 🛛 Enter a value. |                       |
| 💠 Add Filter                                   |                       |
|                                                |                       |
| Limit totals to:                               |                       |
| 🚏 Add Filter                                   |                       |
|                                                |                       |
| Print •                                        | Preview Cancel        |

FIGURE 4.25: MAINTENANCE - NEXT SERVICE REPORT REQUEST WINDOW

- 2. On the **Options** FastTab, you can fill in the **Starting Date** and **Ending Date** fields to set a period to include in the report.
- 3. On the **Fixed Asset** FastTab, you can set a filter to only include specific fixed assets in the report.
- 4. Click **Preview** to view the report on the screen or **Print** to print it.

Maintenance - Next Service CRONUS International Ltd. July9, 2012 Page 1 CONTOSO\administrator

Fixed Asset: FA Posting Date Filter: 01/01/13..12/31/14

| No.      | Description          | Next Service<br>Date |
|----------|----------------------|----------------------|
| FA000010 | Mercedes 300         | 04/09/14             |
| FA000020 | Toyota Supra 3.0     | 07/15/14             |
| FA000030 | VW Transporter       | 08/18/14             |
| FA000040 | Conveyor, Main Asset | 08/12/14             |
| FA000050 | Conveyor Belt        | 08/12/14             |
| FA000060 | Conveyor Lift        | 08/12/14             |
| FA000070 | Conveyor Computer    | 08/12/14             |
| FA000080 | Lift for Furniture   | 04/18/14             |
| FA000090 | Switchboard          | 12/09/14             |

### FIGURE 4.26: MAINTENANCE - NEXT SERVICE PRINT LAYOUT

# **Module Review**

### Module Review and Takeaways

To register and track fixed asset maintenance in Microsoft Dynamics NAV 2013, you must set up maintenance information on the fixed asset card. You must also set up fixed asset posting groups and fixed asset maintenance codes. You can use fixed asset allocation keys, to allocate maintenance costs to several accounts, departments, or projects.

You register maintenance not only to help the company keep track of all cost allocated to maintenance, but also to keep track of and follow up on service visits. Similar to other fixed asset transactions, you post maintenance costs in two ways, depending on whether the depreciation book assigned to the fixed asset has G/L integration for maintenance. If the G/L integration is activated, you use the purchase invoice or fixed asset G/L journal to post maintenance costs. If the G/L integration is not activated, you use the fixed asset journal to post maintenance costs.

You can view and analyze the posted maintenance costs in the **Fixed Asset Statistics** window or in the **Maintenance Ledger Entries** window. The **Maintenance - Details**, **Maintenance - Analysis**, **Maintenance - Register**, and **Maintenance - Next Service** reports provide the company with a detailed and complete overview of fixed asset maintenance information.